#### Introduzione

- Questo documento descrive la procedura e le precauzioni per aggiornare il firmware del ricevitore CD/USB.
- Se si verifica un errore durante l'aggiornamento del firmware, il ricevitore CD/ USB potrebbe diventare inutilizzabile. Leggere attentamente la seguente procedura e le relative precauzioni prima di aggiornare il firmware.
- Per le funzioni di base del ricevitore CD/USB, vedere le istruzioni per l'uso del modello.

### Modello da aggiornare e versione del firmware

Il programma di aggiornamento può essere utilizzato per le versioni firmware dei modelli elencati di seguito.

| Grup-<br>po di<br>modelli | Modelli aggior-<br>nabili                         | Versioni del firmware<br>aggiornabili<br>➔ Versioni aggiornate | Nome del file del<br>programma di<br>aggiornamento<br>(dimensione) |
|---------------------------|---------------------------------------------------|----------------------------------------------------------------|--------------------------------------------------------------------|
| A                         | KDC-348U<br>KDC-U4549<br>KDC-X395                 | Ver 03.08 o precedente<br>→ 3.09                               | te1010k.krm<br>(768 KB)                                            |
| В                         | KDC-BT41U<br>KDC-BT648U<br>KDC-U549BT<br>KDC-X695 | Ver 03.09 o precedente<br>→ 3.10                               | te1018k.krm<br>(768 KB)                                            |
| С                         | KDC-BT31U                                         | Ver 03.07 o precedente<br>→ 3.08                               | te1019e.krm<br>(768 KB)                                            |
| D                         | KDC-4751SD<br>KDC-U4549SD                         | Ver 03.06 o precedente<br>→ 3.07                               | te1043e.krm<br>(768 KB)                                            |

⊜

Per informazioni su come controllare la versione del firmware, vedere "Controllo della versione del firmware".

#### Flusso di lavoro

- **Passo 1** Scaricare i file del firmware, e copiarli nel CD-R/CD-RW.
- Passo 2
   Aggiornare il firmware. (L'operazione richiede circa 15 minuti.)

   Resettare il ricevitore CD/USB.
- Passo 3 Controllare che il firmware sia stato aggiornato.

### Creazione del supporto di aggiornamento

Creare il supporto di aggiornamento sul PC.

- 1. Scaricare il programma di aggiornamento adatto al modello e alla versione del firmware da aggiornare.
- 2. Copiare il programma di aggiornamento al vertice della gerarchia nel CD-R/ CD-RW.

### ⊜

- L'aggiornamento non può essere eseguito in una memoria USB.
- È anche possibile copiare il programma di aggiornamento su un dispositivo contenente file audio e aggiornare il firmware da lì.
- L'aggiornamento non può essere eseguito se questo file viene copiato all'interno di una cartella.
- Se il nome del file del programma di aggiornamento viene cambiato, è impossibile eseguire l'aggiornamento.

## Controllo della versione del firmware

- 1. Premere il tasto [SRC] e selezionare "STANDBY" (modo standby).
- 2. Premere la manopola [VOL] per accedere al modo delle funzioni. "SETTINGS" viene visualizzato dopo "FUNCTION".
- 3. Ruotare la manopola [VOL] per visualizzare "INITIAL SET" e premere la manopola [VOL].
- Ruotare la manopola [VOL] per visualizzare "F/W UP". L'attuale versione del firmware viene visualizzata sul lato destro della schermata "F/W UP".

## Procedura di aggiornamento del firmware

- 1. Inserire il supporto contenente il programma di aggiornamento nel ricevitore CD/USB.
- 2. Se si riproduce un file audio o se appare "NO MUSIC", premere il tasto [SRC] e selezionare "STANDBY" (modo standby).
- 3. Premere la manopola [VOL] per accedere al modo delle funzioni. "SETTINGS" viene visualizzato dopo "FUNCTION".
- 4. Ruotare la manopola [VOL] per visualizzare "INITIAL SET" e premere la manopola [VOL].
- 5. Ruotare la manopola [VOL] per visualizzare "F/W UP" e premere la manopola [VOL].
- 6. Ruotare la manopola [VOL] per visualizzare "YES" e premere la manopola [VOL].

Viene visualizzato "FILE CHECK" e si avvia il controllo del programma di aggiornamento. Viene visualizzato "UPDATE".

7. Ruotare la manopola [VOL] per visualizzare "YES" e premere la manopola [VOL].

L'aggiornamento inizia quando viene visualizzato "UPDATING". L'aggiornamento dovrebbe concludersi entro **15 minuti circa** e al termine sarà visualizzato "COMPLETE".

- 8. Premere il tasto di rilascio per rimuovere il pannello di controllo.
- 9. Premere il tasto di ripristino. L'aggiornamento ha effetto sul firmware.
- 10. Controllare che la versione del firmware si sia aggiornata, facendo riferimento alla sezione "Controllo della versione del firmware".

# • Se viene visualizzato "NO FILE"

- Controllare se il programma di aggiornamento si trova al vertice della gerarchia.
- Controllare se il nome del file del programma di aggiornamento è adatto per il modello da aggiornare.

## **Precauzioni**

- L'aggiornamento non può essere eseguito in una memoria USB.
- Parcheggiare il veicolo in un luogo sicuro prima di eseguire l'aggiornamento. Tenere acceso il motore per evitare che la batteria si scarichi.
- Non spegnere il motore né staccare l'alimentazione del ricevitore CD/USB durante l'aggiornamento. In questo caso l'aggiornamento potrebbe non essere eseguito correttamente e il ricevitore CD/USB potrebbe diventare inutilizzabile.